# Cópias de segurança

Fazendo uma cópia de segurança de seu curso em Moodle

## Cópia completa do curso

Uma cópia completa do curso em que você é tutor é um arquivo em formato zip (compactado) contendo todas as informações sobre seu curso: formato, atividades, recursos, arquivos enviados, alunos e suas notas e participações em fóruns.

Para fazer uma cópia de segurança, clique em Backup, no bloco Administração. Veja Figura 1.

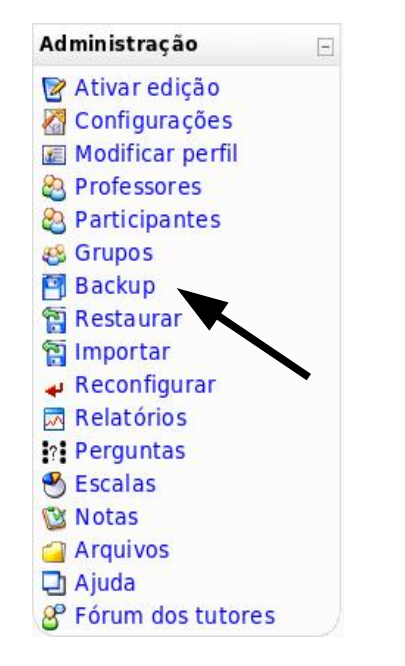

Figura 1 – O bloco Administração

Você será conduzido à tela mostrada na Figura 2.

| Moodle UnB: Backup do curso -                                                                                                    | Mozilla Firefox                                     |
|----------------------------------------------------------------------------------------------------|-----------------------------------------------------|
| <u>Elle Edit View History B</u> ookmarks <u>T</u> ools <u>H</u> elp                                                                                                    | 0                                                   |
| () • () • (c) (ii) (iii) (iiii) (iii) (iii) (ii | O Google Q                                          |
| M Gmail - Inbox (1) 😨 🌇 Moodle Brasil 😨 🖀 Moodle UnB: Backu                                                                                                    | p do 🔇 🛅 Google Agenda 😮                            |
| UnB - Ambiente de Aprendizagem                                                                                                    | Você acessou como Athail Rangel Pulino Filho (Sair) |
| Moodle UnB » Administração » Backup do curso » Treinamento de Tutores e Pr                                                                                                    | ofessores - CEMAB (TTP-CEMAB)                       |
| Backup do curso: Treinamento de Tutores                                                                                                    | e Professores - CEMAB (TTP-CEMAB)                   |
| Incluir: Todos/Nenhum                                                                                                    | Todos/Nenhum                                        |
| ✓ Tarefas                                                                                                    | ✓ Dados do usuário                                  |
| Image: Point of the point of the point                                 | rio<br>rio<br>rio<br>rio<br>rio                     |
| ✓ Chats                                                                                                    | Dados do usuário                                    |
| 🖻 Bate-Papo online 🖻 Dados do usuário                                                                                                    |                                                     |
| ✓ Escolhas                                                                                                    | ✓ Dados do usuário                                  |
| Image: Figure 3Figure 3Figure 3Figure 3Figure 3Image: Figure 3Figure 3Figure 3Figure 3Figure 3Image: Figure 3Figure 3Figure 3Figure 3Figure 3Image: Figure 3Figure 3Figure 3Figure 3Figure 3Image: Figure 3Figure 3Figure 3Figure 3Figure 3                                                                                                    |                                                     |
| 🔽 Fóruns                                                                                                    | ァ Dados do usuário                                  |
| Image: Forum de notícias       Image: Forum da Semana 01       Image: Dados do usuário         Image: Forum da Semana 02       Image: Dados do usuário         Image: Forum da Semana 03       Image: Dados do usuário         Image: Forum da Semana 03       Image: Dados do usuário         Image: Forum da Semana 04       Image: Dados do usuário         Image: Forum da Semana 05       Image: Dados do usuário         Image: Forum da Semana 05       Image: Dados do usuário         Image: Forum da Semana 06       Image: Dados do usuário         Image: Forum da Semana 06       Image: Dados do usuário         Image: Forum da Semana 06       Image: Dados do usuário         Image: Forum da Semana 06       Image: Dados do usuário         Image: Forum da Semana 07       Image: Dados do usuário         Image: Forum social       Image: Dados do usuário         Image: Forum social       Image: Dados do usuário         Image: Forum social       Image: Dados do usuário         Image: Forum social       Image: Dados do usuário         Image: Forum social       Image: Dados do usuário         Image: Forum social       Image: Dados do usuário         Image: Forum da Semana 07       Image: Dados do usuário         Image: Forum da Semana 07       Image: Dados do usuário         Image: Forum da Semana 07                                                                                                    |                                                     |
| 🛿 Find: 🚺 Iine 🔍 🔍 Next 🛇 Previous 🗐 Highlight <u>a</u> ll 🗌 Mat <u>c</u> h case                                                                                                    |                                                     |
| Done                                                                                                    |                                                     |

Figura 2

Para fazer uma cópia completa do curso (incluindo alunos, atividades, recursos, arquivos do curso, notas, etc.) vá até a parte inferior da tela mostrada na Figura 2, mostrada na Figura 3.

| Metacurso: Sim 💌            |
|-----------------------------|
| Usuários: Curso 💌           |
| Registros: Não 💌            |
| Arquivos de usuários: Sim 💌 |
| Arquivos do curso: Sim 💌    |
| Continuar Cancelar          |

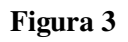

Escolha **Metacurso** Não e clique em **Continuar**. Você será conduzido à tela mostrada na Figura 4.

| 3                                                 | Moodle UnB: Backup do curso - Mozilla Fire                           | fox             |                                       | _ 0 X             |
|---------------------------------------------------|----------------------------------------------------------------------|-----------------|---------------------------------------|-------------------|
| <u>File Edit View History Bookmarks Tools Hel</u> | p                                                                    |                 |                                       | 0                 |
| • • • • • • • • • • • • • • • • • • •             | ib.br/backup/backup.php                                              |                 | ⊘ ► Google                            | 9                 |
| M Gmail - Inbox (1) 🔹 🌆 Moodle Brasi              | 🛛 💿 🖀 Moodle UnB: Backup do 🛇                                        | 🐻 Google Agenda | 8                                     |                   |
| UnB - Ambiente de Aprendiza                       | gem                                                                  |                 | Você acessou como Athail Rangel Pulir | no Filho (Sair) 💧 |
| Moodle UnB » Administração » Backup do            | curso » Treinamento de Tutores e Professores                         | - СЕМАВ (ТТР-   | CEMAB)                                |                   |
| Backup do curso: 1                                | reinamento de Tutores e Profe                                        | ssores - (      | CEMAB (TTP-CEMAB)                     |                   |
|                                                   | Nome: hackup-ttp-cemah-20070722-0751 zip                             |                 |                                       | I                 |
|                                                   |                                                                      |                 |                                       |                   |
|                                                   | Detalhes do Backup:                                                  |                 |                                       |                   |
|                                                   | Incluir Tarefas com dados de usuário                                 |                 |                                       |                   |
|                                                   | Diário de bordo                                                      |                 |                                       |                   |
|                                                   | Tarefas enviadas                                                     | 39              |                                       |                   |
|                                                   | Quem é você?                                                         |                 |                                       |                   |
|                                                   | Tarefas enviadas                                                     | 36              |                                       |                   |
|                                                   | Usos do Moodle em seu ambiente<br>trabalho                           | de              |                                       |                   |
|                                                   | Tarefas enviadas                                                     | 35              |                                       |                   |
|                                                   | Como está seu curso experimenta                                      | 1?              |                                       |                   |
|                                                   | Tarefas enviadas                                                     | 29              |                                       |                   |
|                                                   | Relatório parcial                                                    |                 |                                       |                   |
|                                                   | Tarefas enviadas                                                     | 11              |                                       |                   |
|                                                   | Relatório Final                                                      |                 |                                       |                   |
|                                                   | Tarefas enviadas                                                     | 0               |                                       |                   |
|                                                   | Incluir Chats com dados de usuário                                   |                 |                                       |                   |
|                                                   | Bate-Papo online                                                     |                 |                                       |                   |
|                                                   | Mensagens                                                            | 3049            |                                       |                   |
|                                                   | Incluir Escolhas com dados de usuário<br>Bate-papo online - escolhas |                 |                                       |                   |
|                                                   | Respostas                                                            | 0               |                                       |                   |
|                                                   | Encontro presencial                                                  | 675             |                                       | -                 |
| Done                                              |                                                                      |                 |                                       |                   |

Figura 4

Vá até a parte inferior da tela da Figura 4 e clique em **Continuar**. A operação de backup (criação de uma cópia de segurança do curso) terá início e **pode demorar alguns minutos** (será exibida a tela mostrada na Figura 5).

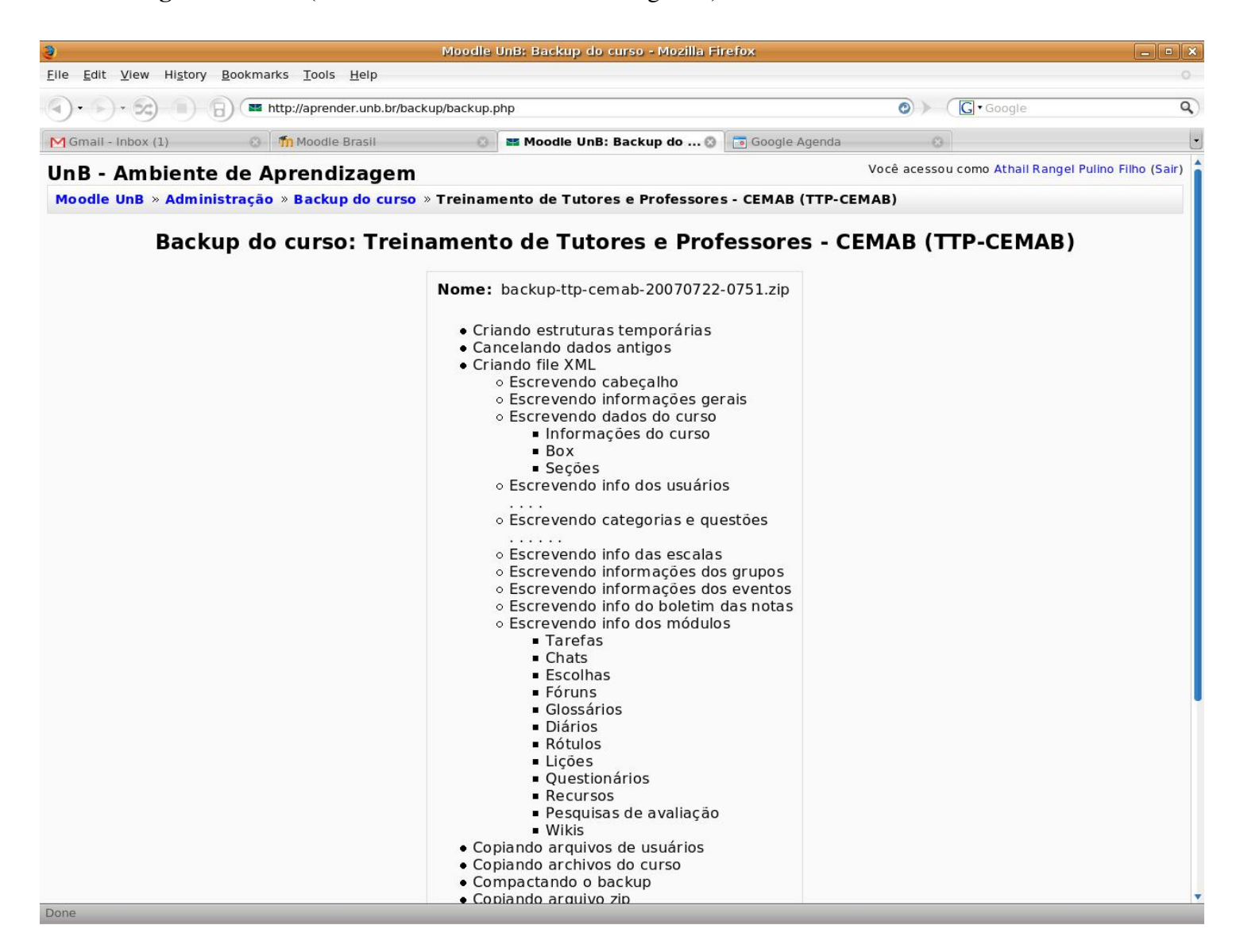

Quando a parte inferior da tela da Figura 5 tiver o aspecto mostrado na Figura 6, clique em **Continuar**. Você será conduzido à tela mostrada na Figura 7.

|              | <ul> <li>Pesquisas de avanação</li> <li>Wikis</li> </ul> |
|--------------|----------------------------------------------------------|
| Copia        | ando arquivos de usuários                                |
| Copia        | ando archivos do curso                                   |
| Com          | pactando o backup                                        |
| Copia        | ando arquivo zip                                         |
| C            | a landa dadag tananarana a                               |
| Canc         | elando dados temporaneos                                 |
| • Canc<br>Ba | elando dados temporaneos<br>ckup completado com sucesso  |

Figura 6

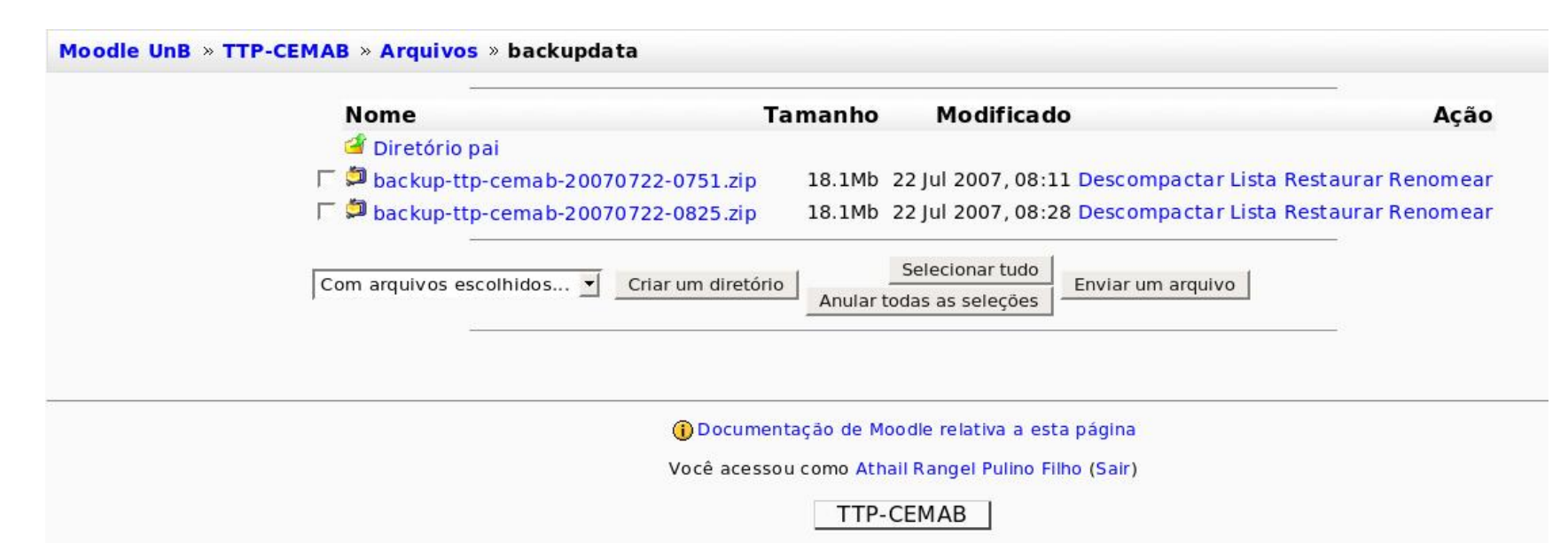

Figura 7

Observe, na Figura 7, que há dois arquivos de backup do curso. Um feito em 22/07/2007, às 07:51 horas, e outro no mesmo dia, às 08:25 horas. Essas informações fazem parte do nome do arquivo.

Salve uma cópia do arquivo mais recente em seu computador. Em Windows, clique com o botão direito do mouse sobre o nome do arquivo e escolha **Salvar destino como...** Escolha a pasta em seu computador onde o arquivo será salvo e clique em Salvar.

Esse arquivo salvo em seu computador pode sempre ser enviado ao ambiente Moodle, pelo administrador, para restauração completa do curso.

## Cópia do curso para novo semestre

#### Backup sem material dos alunos

Para começar um novo semestre toda a estrutura do curso pode ser aproveitada mas o professor desejará, normalmente, retirar alunos, participações em fóruns, notas, respostas a questionários, lições, pesquisas de opinião, etc. Levar o curso à condição em que estava quando foi pela primeira vez aplicado. Clique novamente em backup (Figura 1) e você será conduzido á tela mostrada na Figura 2. Escolha a opção Nenhum mostrada na Figura 8 abaixo.

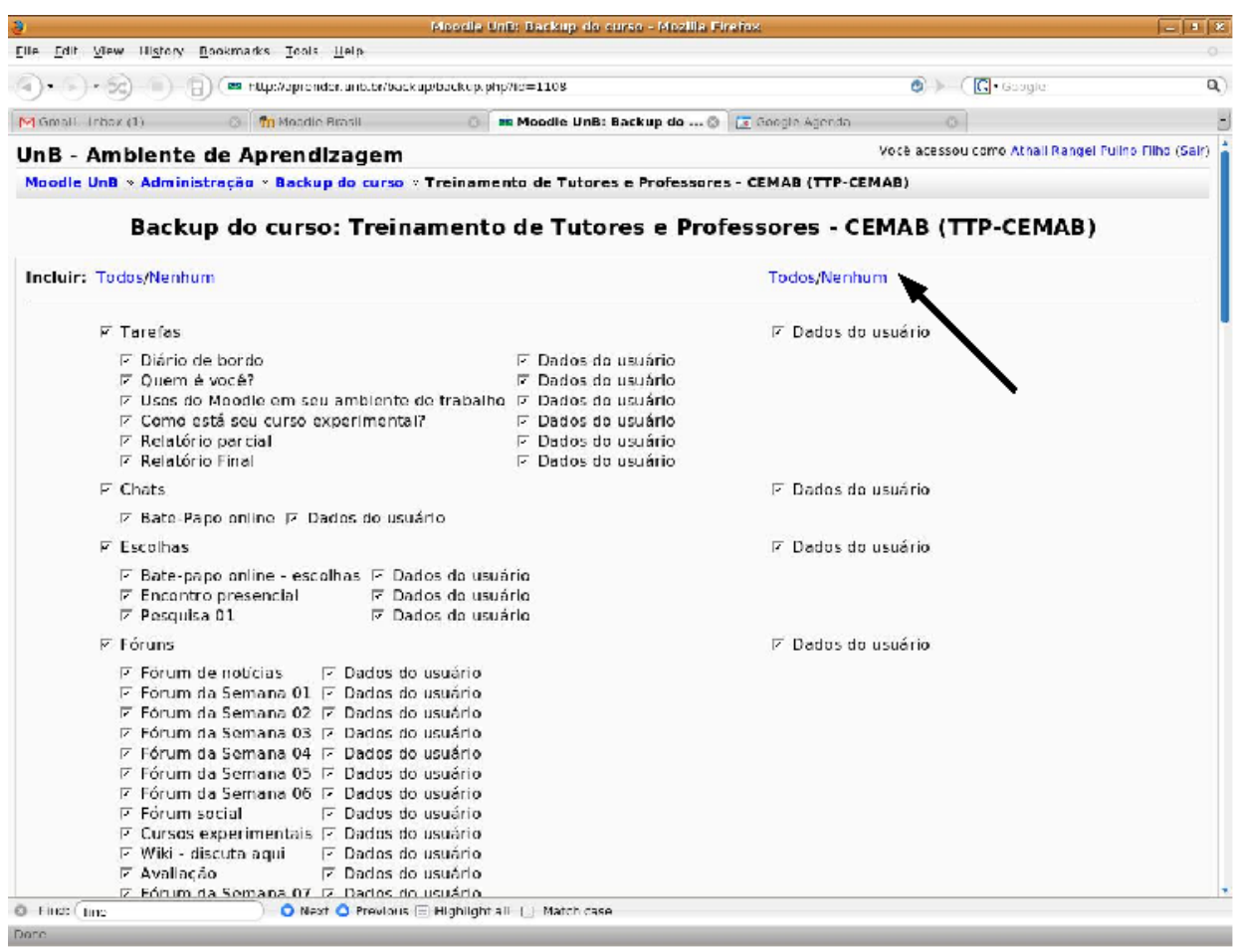

#### Figura 8

A parte inferior da tela da Figura 8 é mostrada na Figura 9, abaixo.

| Metacurso: Sim 💌            |
|-----------------------------|
| Usuários: Curso 🔄           |
| Registros: Não 🗾            |
| Arquivos de usuários: Sim 🗾 |
| Arquivos do curso: Sim 🗾    |
| Continuar Cancelar          |

Figura 9

Escolha Metacurso Não e Arquivos de usuários Não. E clique em Continuar.

Você será conduzido à tela mostrada na Figura 4. Vá até o final da tela e clique em **Continuar**. Repita os passos da Figura 5 e você será conduzido à tela da Figura 10.

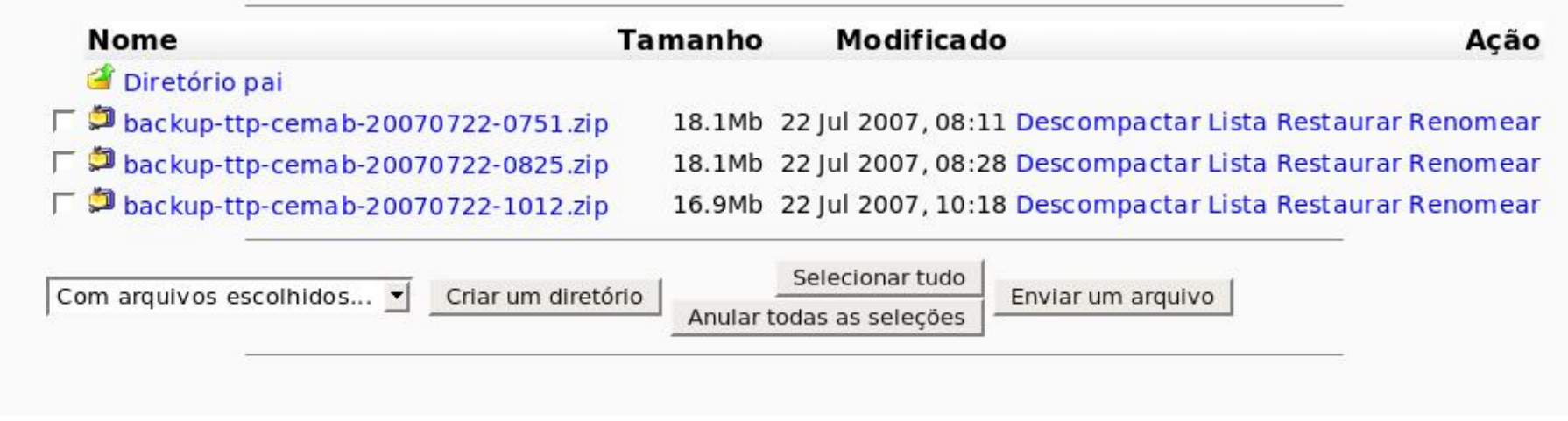

#### Figura 10

Observe, na Figura 10, que há agora 3 arquivos de backup do curso. Observe também, que o terceiro arquivo tem tamanho menor que os dois primeiros. Este último é o backup feito sem dados e arquivos de usuários.

#### Restaurando o curso para o novo semestre

A restauração do curso para um novo semestre é feita a partir deste último arquivo de backup feito. Clicando em **Restaurar** (Figura 10) você terá acesso à tela mostrada na Figura 11.

|           | voce variazer a restauração de.                                                                                |       |
|-----------|----------------------------------------------------------------------------------------------------|-------|
|           | backup-ttp-cemab-20070722-1012.zip                                                                             |       |
|           |                                                                                                    |       |
|           |                                                                                                    |       |
| Mais tard | e você terá a opção de adicionar este backup a ur<br>existente ou criar um curso novo.                         | m cur |
| Mais tard | e você terá a opção de adicionar este backup a ur<br>existente ou criar um curso novo.                         | m cur |
| Mais tard | e você terá a opção de adicionar este backup a ur<br>existente ou criar um curso novo.<br>Você quer continuar? | m cur |
| Mais tard | e você terá a opção de adicionar este backup a un<br>existente ou criar um curso novo.<br>Você quer continuar? | m cui |

#### Figura 11

Clique em **Sim**, e será conduzido à tela mostrada na Figura 12. Na parte inferior da tela da Figura 12 (não visível na figura) clique em **Continuar**.

## Restauração de curso: backup-ttp-cemab-20070722-1012.zip

- Criando estruturas temporárias
- Cancelando dados antigos
- Copiando arquivo zip
- Descompactar backup
- Controle de exportação BlackBoard
- Contolando o backup
- Lendo informações do backup

#### Curso:

Nome: Treinamento de Tutores e Professores -CEMAB (TTP-CEMAB)

Sumário: Treinamento de Tutores e Professores em Moodle (04/06/2007 - 29/07/2007) cemab

### Backup:

| Nome do<br>Backup:   | backup-ttp-cemab-20070722-1012.zip |  |
|----------------------|------------------------------------|--|
| Versão do<br>Moodle: | 1.6.5 + (2006050550)               |  |
| Versão do<br>Backup: | 1.6.2 (2006082300)                 |  |
| Data do<br>Backup:   | domingo, 22 julho 2007, 10:12      |  |

### **Detalhes do Backup:**

Figura 12

Você será conduzido à tela mostrada na Figura 13.

## Restauração de curso: backup-ttp-cemab-20070722-1012.zip

| Restore em: | Novo curso                                                                                                    |                      |
|-------------|----------------------------------------------------------------------------------------------------|----------------------|
| Incluir:    | Todos/Nenhum                                                                                                    | Todos/Nenhum         |
|             | ☞ Tarefas<br>☞ Diário de bordo                                                                                                    | sem dados de usuário |
|             | <ul> <li>✓ Diano de bordo</li> <li>✓ Quem é você?</li> <li>✓ Usos do Moodle em seu ambiente de tra</li> <li>✓ Como está seu curso experimental?</li> <li>✓ Relatório parcial</li> <li>✓ Relatório Final</li> </ul> |                      |
|             | 🔽 Chats                                                                                                    | sem dados de usuário |
|             | I Bate-Papo online                                                                                                    |                      |
|             | 🖻 Escolhas                                                                                                    | sem dados de usuário |
|             | ☞ Bate-papo online -<br>☞ Encontro presencia<br>☞ Pesquisa 01                                                                                                    | escolhas<br>al       |
|             | 🔽 Fóruns                                                                                                    | som dados do usuário |

Figura 13

O campo Restore em permite três alternativas, a saber:

• Novo curso: Neste caso será criado um novo curso com o nome alterado pelo apêndice (Copiar 1). Esta opção raramente deve ser usada

pois não se trata de criar um novo curso.

- Cancelando curso existente: Esta é a opção para iniciar o novo semestre. O curso existente será substituido pelo curso que está em backup, mas sem os dados deusuários.
- Curso existente, adicionando dados: essa alternativa é usada para somar conteúdos de dois cursos já existentes. O conteúdo será somado ao curso indicado durante a restauração.

Neste texto será usada a alternativa **Novo curso** porque o curso usado como exemplo está ainda em andamento. Os resultados, no entanto, seriam os mesmos se fosse usada a alternativa **Cancelando curso existente**.

Para evitar a exclusão do professor, é necessário optar por manter usuários do curso. Isto mantém o professor mas também os alunos. Todas as participações nos fóruns, arquivos enviados e outros materiais enviados pelos alunos são excluídos.

Resta agora excluir os alunos.

Clicando em Participantes (ou Alunos, ou Estudantes), no bloco Configurações (Veja Figura 1) você terá acesso à tela mostrada na Figura 14.

| 38 Participantes inscritos (Participantes)                                                                                                    | 28370 Potenciais participantes (Participantes)                                 |
|----------------------------------------------------------------------------------------------------|--------------------------------------------------------------------------------|
| Alexandra Castro, alexaluca@ibest.com.br<br>Alvysglória Souza, alvysgloria@gmail.com<br>Ana Cristina Alves Rodrigues, thinak2@hotmail.com<br>ana maria bento, ambs.silva@gmail.com<br>Claristina Borges da Silva, claristinas@hotmail.com<br>claudia damata, claudia_damata@hotmail.com<br>cleovam porto, cleovam_porto@hotmail.com<br>Dalva Domingues de Medeiros, dalvadominguez@gmail.com<br>Edjane Gomes, edjane.gomes@hotmail.com<br>Eliane Borges, elianeborges_bsb@yahoo.com.br<br>Eliane Nilvana Castro, elianenilvana@gmail.com<br>fravia ribeiro da costa, flavia.costaa@gmail.com<br>francisco roza filho, xicasso52@hotmail.com<br>Glória Garcia de Oliveira, zegbebe@yahoo.com.br<br>Junior Natércio, mnfjunior@hotmail.com<br>keli pontes da silva souto, souto-keli@hotmail.com<br>Lucilene Freitas de Aviz, lucileneaviz@hotmail.com<br>Lucilene Silva Santana, lussantana@yahoo.com.br<br>luis costa lima, luis.costalm@gmail.com<br>marcelo resende de carvalho, mresendec@yahoo.com.br | Há demaslados usuários para mostrar<br>Como alternativa, tente fazer uma busca |

Figura 14

Basta agora selecionar com ou botão esquerdo do mouse os participantes (no quadro da esquerda) e clicar na seta **esquerda > direita** para remover todos os alunos do curso.

Pronto. Bom novo semestre!